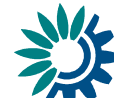

# USER MANUAL

# How to deliver data through Reportnet on "Concluded Transfers under the Effort Sharing Decision" pursuant to Article 7(1)(h) of the Monitoring Mechanism Regulation

These guidelines explain how to use the electronic infrastructure for reporting information to the European Commission pursuant to Article 7(1)(h) of the Monitoring Mechanism Regulation (Regulation (EU) No 525/2013) on "Concluded transfers under the Effort Sharing Decision (Decision No 406/2009/EC)".

# Contents

| Getting help                                                             | 1  |
|--------------------------------------------------------------------------|----|
| How to deliver                                                           | 2  |
| Summary of the delivery process                                          | 2  |
| Step 1. User accounts and access permissions                             | 2  |
| Step 2. Login to the Central Data Repository and open your folder        | 3  |
| Country URL to "Article 7(1)(h) – Concluded transfers" reporting folders | 4  |
| Step 3. Create a new envelope                                            | 5  |
| Step 4. Activate the task                                                | 6  |
| Step 5. Start to fill out the online questionnaire                       | 7  |
| General principles of using the online questionnaire                     | 8  |
| Step 6. Save data                                                        | 9  |
| Restricting your questionnaire from public view                          | 11 |
| Step 7. Upload additional files                                          | 12 |
| Step 8. Download or print out the report (optional)                      | 13 |
| Example of Print preview                                                 | 13 |
| Step 9. Complete task                                                    | 14 |

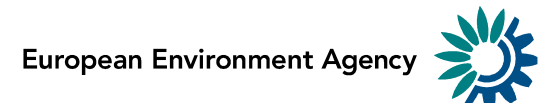

## **Getting help**

CDR help and the reporting manual are available at: . For technical assistance with access to CDR and the submission process: .

## How to deliver

All deliveries are provided via the Reportnet Central Data Repository (CDR), which is maintained by the European Environment Agency (EEA).

#### Step 2: Login Step 1: User Step 4: Activate Step 3: Create a and find ID and access new envelope the task reporting folder Step 5: Start to Step 6: Save the fill the data questionnaire Step 7: Upload Step 8: Print Step 9: additional files preview Complete task

## Summary of the delivery process

# Step 1. User accounts and access permissions

In order to report, an Eionet account with user name and password is required as well as permission to upload the national delivery. Please inform DG Environment and EEA about who will be the person(s) responsible for the reporting, so that the necessary arrangements can be made. The person(s) who do not yet have an EIONET account will receive an e-mail with their EOINET login and password. All persons nominated as reporter have received upload rights to the CDR. Only new reporters received a notification on this from the Eionet Helpdesk ().

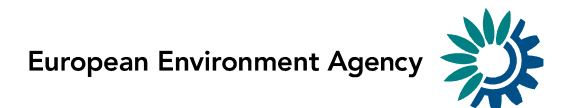

# Step 2. Login to the Central Data Repository and open your folder

You can access EEA's Central Data Repository (CDR) at

When preparing for the Concluded Transfers questionnaire delivery, you first have to log in by using your Eionet user name and password and then navigate to the respective folder of you country (see the links below).

| EEA EnviroWindows EIONET Central Data Reposi SERVICES REPORTNET You are here: Eionet > CDR                                                                  | tory<br>T   TOOLS   TOPICS (ET                                                                                                    | cs)                                                                                                    |                                                                                                    |
|----------------------------------------------------------------------------------------------------|----------------------------------------------------------------------------------------------------|----------------------------------------------------------------------------------------------------|----------------------------------------------------------------------------------------------------|
| Navigation<br>Search by obligation<br>Search XML files<br>Search for feedback<br>Global worklist<br>Help<br>Account Services<br>I have<br>I ost my password | The Central Data Repository is p<br>bookshelf, with data reports on t<br>Each country either has a collect<br>data reports within each country<br>EEA Member countries<br>a Austria<br>Croatia<br>Denmark<br>France<br>Hungary<br>Italy<br>Lithuania<br>Netherlands<br>Portugal<br>Slovenia<br>Switzerland<br>Other countries and territories<br>Albania<br>Azerbaijan<br>Ceorgia<br>Kosovo (UNSCR 1244/99)<br>Moldova<br>Russia<br>Turkmenistan | ant of the ReportNet architecture. The Central Data Repository is like a he environment as submitted to international clients.<br>tion (ⓐ) for its deliveries or a referral (�) to a different preferred repositor collection are arranged under the relevant reporting obligations or agreem<br>Windows Security<br>The server cdr.eionet.europa.eu at Zope requires a username and password.<br>Warning: This server is requesting that your username and password be sent in an insecure manner (basic authentication without a secure connection).<br>User name<br>Password<br>Remember my credentials<br>OK Cancel<br>Monaco<br>Serbia<br>Ukraine<br>Ukraine | Global worklist         Search by obligation         Search for feedback         Search XML files         Recent uploads         PL: Natura 2000         database 2014 v1         NO: Norwegian CDDA         update 2014         AT: CLRTAP Reporting         March 2014 (IIR - final         Report)         DE: DE5000 - Odra         DE: DE4000 - Weser         DE: DE3000 - Elms         DE: DE3000 - Rhine |

European Environment Agency

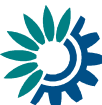

#### Country URL to "Article 7(1)(h) - Concluded transfers" reporting folders

| Name           | Hyperlink to national folder                                            |
|----------------|-------------------------------------------------------------------------|
| Austria        | http://cdr.eionet.europa.eu/at/eu/mmr/art07_inventory/1h_ESD_transfers/ |
| Belgium        | http://cdr.eionet.europa.eu/be/eu/mmr/art07_inventory/1h_ESD_transfers/ |
| Bulgaria       | http://cdr.eionet.europa.eu/bg/eu/mmr/art07_inventory/1h_ESD_transfers/ |
| Croatia        | http://cdr.eionet.europa.eu/hr/eu/mmr/art07_inventory/1h_ESD_transfers/ |
| Cyprus         | http://cdr.eionet.europa.eu/cy/eu/mmr/art07_inventory/1h_ESD_transfers/ |
| Czech Republic | http://cdr.eionet.europa.eu/cz/eu/mmr/art07_inventory/1h_ESD_transfers/ |
| Denmark        | http://cdr.eionet.europa.eu/dk/eu/mmr/art07_inventory/1h_ESD_transfers/ |
| Estonia        | http://cdr.eionet.europa.eu/ee/eu/mmr/art07_inventory/1h_ESD_transfers/ |
| Finland        | http://cdr.eionet.europa.eu/fi/eu/mmr/art07_inventory/1h_ESD_transfers/ |
| France         | http://cdr.eionet.europa.eu/fr/eu/mmr/art07_inventory/1h_ESD_transfers/ |
| Germany        | http://cdr.eionet.europa.eu/de/eu/mmr/art07_inventory/1h_ESD_transfers/ |
| Greece         | http://cdr.eionet.europa.eu/gr/eu/mmr/art07_inventory/1h_ESD_transfers/ |
| Hungary        | http://cdr.eionet.europa.eu/hu/eu/mmr/art07_inventory/1h_ESD_transfers/ |
| Ireland        | http://cdr.eionet.europa.eu/is/eu/mmr/art07_inventory/1h_ESD_transfers/ |
| Iceland        | http://cdr.eionet.europa.eu/ie/eu/mmr/art07_inventory/1h_ESD_transfers/ |
| Italy          | http://cdr.eionet.europa.eu/it/eu/mmr/art07_inventory/1h_ESD_transfers/ |
| Latvia         | http://cdr.eionet.europa.eu/lv/eu/mmr/art07_inventory/1h_ESD_transfers/ |
| Lithuania      | http://cdr.eionet.europa.eu/lt/eu/mmr/art07_inventory/1h_ESD_transfers/ |
| Luxembourg     | http://cdr.eionet.europa.eu/lu/eu/mmr/art07_inventory/1h_ESD_transfers/ |
| Malta          | http://cdr.eionet.europa.eu/mt/eu/mmr/art07_inventory/1h_ESD_transfers/ |
| Netherlands    | http://cdr.eionet.europa.eu/nl/eu/mmr/art07_inventory/1h_ESD_transfers/ |
| Poland         | http://cdr.eionet.europa.eu/pl/eu/mmr/art07_inventory/1h_ESD_transfers/ |
| Portugal       | http://cdr.eionet.europa.eu/pt/eu/mmr/art07_inventory/1h_ESD_transfers/ |
| Romania        | http://cdr.eionet.europa.eu/ro/eu/mmr/art07_inventory/1h_ESD_transfers/ |
| Slovakia       | http://cdr.eionet.europa.eu/sk/eu/mmr/art07_inventory/1h_ESD_transfers/ |
| Slovenia       | http://cdr.eionet.europa.eu/si/eu/mmr/art07_inventory/1h_ESD_transfers/ |
| Spain          | http://cdr.eionet.europa.eu/es/eu/mmr/art07_inventory/1h_ESD_transfers/ |
| Sweden         | http://cdr.eionet.europa.eu/se/eu/mmr/art07_inventory/1h_ESD_transfers/ |
| United Kingdom | http://cdr.eionet.europa.eu/gb/eu/mmr/art07_inventory/1h_ESD_transfers/ |

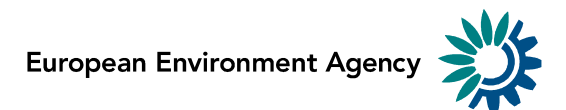

## Step 3. Create a new envelope

Now create a new envelope, which will contain your data delivery, by clicking on the button "**New envelope**" at the upper right corner of the screen:

| See A                                                                                                    |                                              | 🕒 Logout (reporter) 🗛 🖃 |
|----------------------------------------------------------------------------------------------------|----------------------------------------------|-------------------------|
| EIONET<br>CDR Testing                                                                                                    | CDR playground website                       |                         |
| SERVICES REPORTNET                                                                                                    | TOOLS TOPICS (ETCS)                          |                         |
| You are here: Elonet» CDRIES                                                                                                    | I» Greece» test - eworx» Concluded Transfers |                         |
| Services                                                                                                    | Overview Task list Edit properties           |                         |
| » Search                                                                                                    | Concluded Transfers                          | New referral            |
| » Notifications<br>» Help                                                                                                    | Obligation(s) Greenhouse gas inventories     | New collection          |
| Account Services                                                                                                    | Envelopes and subcollections                 | New envelope            |
| I have<br>> lost my password<br>> Note<br>Subscribe to receive<br>notifications if you want<br>to stay updated about<br>events in this site. | Cut Copy Delete                              |                         |

An envelope represents your submission. It may include one or several documents. In the present case, your submission will be generated by filling the questionnaire (see step 5).

Provide meaningful metadata about your delivery on the "**Add Envelope**" page. At least "**Title**" and "**Relating to which year**" fields have to be filled in.

The envelope title should briefly summarise the delivery by providing the information about the reporting country, obligation and year. Then it will be easier for the reporter and other stakeholders to find the delivery.

"**Relating to which year**" indicates the period the report will cover. The report to be delivered in January 2015 is for the year 2014.

| <b>₩</b> EEA                                                                                                    |                                                                                                    | Ge Logout (reporter) & ㅋ                                                                                                    |
|----------------------------------------------------------------------------------------------------|----------------------------------------------------------------------------------------------------|----------------------------------------------------------------------------------------------------|
| <b>EIONET</b><br>CDR Testing                                                                                                    | CI                                                                                                    | DR playground website                                                                                                    |
| SERVICES REPORTNET                                                                                                    | TOOLS TOPICS (                                                                                                    | (ETCS)                                                                                                    |
| You are here: Eionet» CDRTES                                                                                                    | F» Greece» test - eworx» Conclu                                                                                                   | uded Transfers                                                                                                    |
| Services           > Search           > Notifications           > Help           Account Services           I have           > lost my password           Image: Subscribe to receive notifications if you want to stay updated about events in this site. | Add Envelope<br>Fill out the fields in this report<br>Title<br>Description<br>Relating to which year<br>Coverage<br>Coverage note | ort profile and click <i>Add</i> . This will create an <i>envelope</i> into which you make the delivery.          Concluded Transfers questionnaire - Greece 2014         I         2014         Whole Year         ▼         Corece         I         Add |

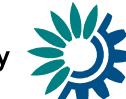

After clicking "**Add**" button the envelope is created and listed in the Concluded Transfers reporting folder.

| 🇱 EEA                                                                                                    |                                          | 다 Logout (reporter) 🗛 🖃 |
|----------------------------------------------------------------------------------------------------|------------------------------------------|-------------------------|
| <b>EIONET</b><br>CDR Testing                                                                                                    | CDR playground website                   |                         |
| SERVICES REPORTNET                                                                                                    | TOOLS TOPICS (ETCS)                      |                         |
| Services                                                                                                    | Overview Task list Edit properties       |                         |
| » Search                                                                                                    | Concluded Transfers                      | New referral            |
| » Notifications                                                                                                    | Obligation(s) Greenhouse gas inventories | New collection          |
| Account Services                                                                                                    | Envelopes and subcollections             | New envelope            |
| I have<br>→ lost my password<br>→ Note<br>Subscribe to receive<br>notifications if you want<br>to stay updated about<br>events in this site. | Cut Copp Color                           | 15 Jan 2015             |

# Step 4. Activate the task

The way to start the work in the envelope is to enter the envelope by clicking on the envelope name and activate the Draft task by clicking on the **Activate task: Draft**> link or by pressing the **Activate task**> button.

Activating means that you have reserved the envelope for yourself to work on. Other users will not be able to modify it until the envelope is deactivated or released. Your new envelope is now in Draft status and files can be added.

| <b>₩</b> EEA                                                                                                    | 🕒 Logout (reporter) 🗛 🖃                                                                                                    |
|----------------------------------------------------------------------------------------------------|----------------------------------------------------------------------------------------------------|
| <b>EIONET</b><br>CDR Testing                                                                                                    | CDR playground website                                                                                                    |
| SERVICES REPORTNET                                                                                                    | TOOLS TOPICS (ETCS)                                                                                                    |
| You are here: Eionet» CDRTES                                                                                                    | T» Greece» test - eworx» Concluded Transfers» Concluded Transfers                                                                                                    |
| Services                                                                                                    | Overview Edit properties History                                                                                                    |
| <ul> <li>» Search</li> <li>» Notifications</li> <li>» Help</li> <li>Account Services         <ul> <li>I have</li> <li>&gt; lost my password</li> </ul> </li> <li>Note         <ul> <li>Subscribe to receive             notifications if you want             to stay updated about             events in this site.</li> </ul> </li> </ul> | Concluded Transfers questionnaire - Greece 2014       Zip Envelope         Description       Obligations       Greenhouse gas inventories         Period       2014 - Whole Year       Activate task         Coverage       Greece       Status       Task(s) waiting to be assigne # Activate task: Draft (Ye u have to activate this task first before you can upload your files.)       Image: Coverage of the coverage of the coverage of th |

European Environment Agency

# Step 5. Start to fill out the online questionnaire

The next step is to fill in your report by using the online questionnaire, which can be achieved by clicking on the link on top of the envelope:

| 🌞 EEA                                                                                                    |                                                                                                    | 🕒 Logout (reporter) 🗛 🖃                          |
|----------------------------------------------------------------------------------------------------|----------------------------------------------------------------------------------------------------|--------------------------------------------------|
| <b>EIONET</b><br>CDR Testing                                                                               | CDR playground website                                                                                                    |                                                  |
| SERVICES REPORTNET                                                                                         | TOOLS TOPICS (ETCS)                                                                                                    |                                                  |
| You are here: Eionet» CDRTES                                                                               | T» Greece» test - eworx» Concluded Transfers» Concluded Transfers                                                                                                    |                                                  |
| Services                                                                                                   | Overview Draft delivery Edit properties History                                                                                                    |                                                  |
| » Search                                                                                                   | Draft delivery                                                                                                    | Add file                                         |
| » Notifications                                                                                            |                                                                                                    | Add hyperlink                                    |
| » Help                                                                                                    | i his dataflow can be delivered with webforms. Either follow the steps below and fill in the webform(s) or upload regular files using the right side buttons.                                                                                                    | Upload zipfile                                   |
| Account Services                                                                                           |                                                                                                    | Release envelope                                 |
| I have                                                                                                    | Add and edit a <u>Concluded transfers</u> questionnaire                                                                                                    | Deactivate task                                  |
| Note<br>Subscribe to receive<br>notifications if you want<br>to stay updated about<br>events in this site. | <ol> <li>Your first step is to <u>upload</u> one or more files into this envelope. You can always interrupt your work and c<br/>at a later time without losing data.</li> <li>Once you are satisfied with the contribution, you choose <u>Release envelope</u> and your delivery will be release<br/>Files in this envelope</li> </ol> | ontinue your contribution<br>ased to the public. |
|                                                                                                    | No feedback posted in this envelope                                                                                                    |                                                  |
|                                                                                                    |                                                                                                    |                                                  |

It takes some seconds to load up the questionnaire. After opening the questionnaire you will see the following screen:

| 🏶 EEA                       |                                                        |                              |                              | Euro                 | <b>pean Environment Agency</b> Kg    | gs. Nytorv 6, DK-1050 Copenhagen K, De              | enmark - Phone: +45 3336 7100 🛛 🐣 Print         |
|-----------------------------|--------------------------------------------------------|------------------------------|------------------------------|----------------------|--------------------------------------|-----------------------------------------------------|-------------------------------------------------|
| EIONET<br>European En       | vironment Information                                  | and Observatio               | on Network                   |                      |                                      |                                                     |                                                 |
| You are here: Elonet» V     | VebQ» WebForm                                          |                              |                              |                      |                                      |                                                     |                                                 |
| ANNEX XV                    |                                                        |                              |                              |                      |                                      |                                                     | English (en) 🗸                                  |
| Reporting on s              | summary information on conc                            | luded transfers pu           | irsuant to Artic             | :le 26               |                                      |                                                     |                                                 |
| Information                 | n on concluded transfers                               | for the year                 |                              |                      |                                      | Li                                                  | anguage Selection                               |
| Number of<br>transfers<br>1 | Quantity of Annual Emission<br>Allocation units (AEAs) | Transferring<br>Member State | Acquiring<br>Member<br>State | Price per AEA<br>(€) | Date of the<br>transfer<br>agreement | Year of the expected<br>transaction in the registry | Other information (such<br>as greening schemes) |
| Transfer                    |                                                        | ~                            | ~                            |                      | Select Date                          | ~                                                   |                                                 |
| 1 🔟                         |                                                        |                              |                              |                      |                                      |                                                     |                                                 |
|                             |                                                        |                              |                              | + Add Transfer       |                                      |                                                     |                                                 |
|                             |                                                        |                              | Action To                    | oolbar               |                                      |                                                     |                                                 |
| Validation                  | Off                                                    |                              |                              |                      |                                      | Save 📮 Prin                                         | t Preview 🗙 Close                               |

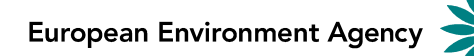

## General principles of using the online questionnaire

The questionnaire is only one page and it consists of 7 fields.

#### Actions

- The "Add Transfer" button is used to add another row for a concluded transfer.
- The bottom action toolbar under the reporting form contains links for saving the form, validation option, print preview, and close action button.

#### Language selections

• **Questions language** - if you prefer to read the questions in any official language then use the language selection in top right corner

#### **Action buttons**

- **Save** saves the data in the CDR envelope in an XML file. All the input fields are validated before saving the file. The form warns you when you try to save invalid data. All errors are displayed in red.
- Validation On/Off you can turn the validation on and off at any time to see if inserted data follow the rules. Validation is turned on automatically every time you save the form.
- Close closes the online questionnaire and goes back to CDR envelope, after prompting you to save if necessary.
- **Print Preview** opens the questionnaire in printable format in a new window. NB You need to disable the pop-up blocker for this site if it is turned on.

#### **Data validation**

The form validates inserted data instantly. The input field is coloured orange and respective error message appear under the field, if the inserted value does not follow the validation rule. For each transfer, either "**transferring Member State**" or "**acquiring Member State**" must be the reporting Member State.

| 🏶 EEA                       |                                                        |                                 |                                | Europe                   | ean Environment Agency Kg            | s. Nytorv 6, DK-1050 Copenhagen K, De            | nmark - Phone: +45 3336 7100 🛛 🛆 Print          |
|-----------------------------|--------------------------------------------------------|---------------------------------|--------------------------------|--------------------------|--------------------------------------|--------------------------------------------------|-------------------------------------------------|
| EIONET<br>European Er       | wironment Information                                  | and Observati                   | ion Network                    |                          |                                      |                                                  |                                                 |
| You are here: Elonet »      | WebQ» WebForm                                          |                                 |                                |                          |                                      |                                                  |                                                 |
| ANNEX XV                    |                                                        |                                 |                                |                          |                                      |                                                  | English (en)                                    |
| Reporting on                | summary information on con                             | cluded transfers p              | ursuant to Artic               | :le 26                   |                                      |                                                  |                                                 |
| Informatio                  | n on concluded transfer                                | s for the year                  |                                |                          |                                      |                                                  |                                                 |
| Number of<br>transfers<br>1 | Quantity of Annual Emission<br>Allocation units (AEAs) | Transferring<br>Member<br>State | Acquiring<br>Member<br>State   | Price per AEA<br>(€)     | Date of the<br>transfer<br>agreement | Year of the expected transaction in the registry | Other information (such<br>as greening schemes) |
| Transfer                    |                                                        | ~                               | ~                              |                          | Select Date                          | ~                                                |                                                 |
|                             | ▲ This field is required                               | A This field<br>is required     | ▲ This field<br>is<br>required | ▲ This field is required | This field is required               | ▲ This field is required                         |                                                 |
|                             |                                                        |                                 |                                | + Add Transfer           |                                      |                                                  |                                                 |
| Validation                  | On On                                                  |                                 |                                |                          |                                      | 💾 Save 📑 Print                                   | : Preview 🗙 Close                               |

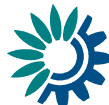

#### Add further transfers

It is possible to add multiple transfers. This can be achieved by clicking the "**Add Transfer**" button on the bottom of the form. A new empty row will be added to the table.

If you have entered any row accidentally and you want to remove it, then press red **trash bin icon** under the transfer's name. All the data will be removed in selected row after confirmation.

If you have no concluded transfer to report, simply remove the first row.

| 🏶 EEA                   |                                                                    |                              |                              | Euroj                | oean Environment Agency K            | gs. Nytorv 6, DK-1050 Copenhagen K, De              | enmark - Phone: +45 3336 7100 🛛 🛆 Print         |  |  |  |
|-------------------------|--------------------------------------------------------------------|------------------------------|------------------------------|----------------------|--------------------------------------|-----------------------------------------------------|-------------------------------------------------|--|--|--|
| EIONET<br>European En   | EIONET<br>European Environment Information and Observation Network |                              |                              |                      |                                      |                                                     |                                                 |  |  |  |
| You are here: Eionet» \ | WebQ» WebForm                                                      |                              |                              |                      |                                      |                                                     |                                                 |  |  |  |
| ANNEX XV                |                                                                    |                              |                              |                      |                                      |                                                     | English (en)                                    |  |  |  |
| Reporting on s          | summary information on conc                                        | uded transfers pu            | irsuant to Artic             | le 26                |                                      |                                                     |                                                 |  |  |  |
| Informatio              | n on concluded transfers                                           | for the year                 |                              |                      |                                      |                                                     |                                                 |  |  |  |
| Number of<br>transfers  | Quantity of Annual Emission<br>Allocation units (AEAs)             | Transferring<br>Member State | Acquiring<br>Member<br>State | Price per AEA<br>(€) | Date of the<br>transfer<br>agreement | Year of the expected<br>transaction in the registry | Other information (such<br>as greening schemes) |  |  |  |
| Transfer<br>1 💼         |                                                                    | ~                            | ~                            |                      | Select Date                          | ~                                                   |                                                 |  |  |  |
|                         |                                                                    |                              |                              |                      |                                      |                                                     |                                                 |  |  |  |
|                         |                                                                    |                              |                              | + Add Transfer       |                                      |                                                     |                                                 |  |  |  |
| Validation              | Off                                                                |                              |                              |                      |                                      | 💾 Save 🧔 Prin                                       | t Preview 🗙 Close                               |  |  |  |

## Step 6. Save data

NB! **The online form does NOT save your changes automatically.** Inserted answers can be saved at any time by clicking on the "**Save**" button in the bottom of the page. The data is saved in XML file (Concluded\_Transfers\_1.xml) in CDR envelope. The application warns you if there are missing mandatory fields or some fields are entered incorrectly. All valid data is still saved in the envelope but invalid data will not be saved.

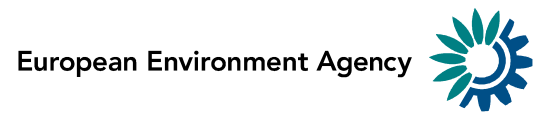

| 🏶 EEA                       |                                                        |                              |                              | Euroj                | pean Environment Agency K            | gs. Nytorv 6, DK-1050 Copenhagen K, D            | enmark - Phone: +45 3336 7100 🛛 🔒 Pri        |
|-----------------------------|--------------------------------------------------------|------------------------------|------------------------------|----------------------|--------------------------------------|--------------------------------------------------|----------------------------------------------|
| EIONET<br>European Er       | nvironment Information a                               | and Observatio               | on Network                   |                      |                                      |                                                  |                                              |
| You are here: Eionet »      | WebQ» WebForm                                          |                              |                              |                      |                                      |                                                  |                                              |
| ANNEX XV                    |                                                        |                              |                              |                      |                                      |                                                  | English (en)                                 |
| Reporting on                | summary information on conc                            | luded transfers pu           | irsuant to Artic             | le 26                |                                      |                                                  |                                              |
| Informatio                  | n on concluded transfers                               | for the year                 |                              |                      |                                      |                                                  |                                              |
| Number of<br>transfers<br>1 | Quantity of Annual Emission<br>Allocation units (AEAs) | Transferring<br>Member State | Acquiring<br>Member<br>State | Price per AEA<br>(€) | Date of the<br>transfer<br>agreement | Year of the expected transaction in the registry | Other information (such as greening schemes) |
| Transfer<br>1 💼             |                                                        | ~                            | ~                            |                      | Select Date                          | ~                                                |                                              |
|                             |                                                        |                              |                              | + Add Transfer       | •                                    |                                                  |                                              |
| Validation                  | Off                                                    |                              |                              |                      | (                                    | 💾 Save 📑 Prin                                    | nt Preview 🗙 Close                           |

You can go back and modify the online form for completions or amendments later at any time in CDR:

- either by clicking on the "Modify the Concluded Transfers web form" link on the envelope page
- or by clicking on the corresponding XML file name in the list of files and then clicking on the "**Edit with Web form**" link on document details page.

| 🇱 EEA                                                                                                    |                                                                                                    | 🕒 Logout (reporter) 🗛 🖃 |  |
|----------------------------------------------------------------------------------------------------|----------------------------------------------------------------------------------------------------|-------------------------|--|
| EIONET<br>CDR Testing                                                                                                    | CDR playground website                                                                                                    |                         |  |
| You are here: Eionet» CDRTEST                                                                                                    | Two concluded Transfers                                                                                                    |                         |  |
| Services                                                                                                    | Overview Draft delivery Edit properties History                                                                                                    |                         |  |
| <ul> <li>» Search</li> <li>» Notifications</li> <li>» Help</li> <li>Account Services         <ul> <li>I have</li> <li>» lost my password</li> </ul> </li> <li>I subscribe to receive notifications if you want to stay updated about events in this site.</li> </ul> | Overview       Draft delivery       Edit properties       History         Image: Draft delivery       Add file       Add file         Add hyperlink       Add hyperlink         upload regular files using the right side buttons.       Upload zipfile         Modify the Concluded transfers questionnaire       Release envelope         Deactivate task       Deactivate task         1) Your first step is to upload one or more files into this envelope. You can always interrupt your work and continue your contribution at a later time without losing data.         2) Once you are satisfied with the contribution, you choose Release envelope and your delivery will be released to the public.         File in unis envelope         Image: Cut Copy Delete         Feedback for this envelope |                         |  |

## Restricting your questionnaire from public view

By default, all submitted files are destined to be publicly available once your submission is complete. If your filed questionnaire contains confidential data that you do not wish to make publicly available, you can restrict the uploaded file from public view by ticking the box "**Restricted from public view**".

This functionality is available on the document details page. Click on the XML file name in the CDR envelope to open the Document details page (in the box "**files in your envelope**").

Tick the box "**Restricted from public view**" (in the box "**Edit file properties**") and click on "**Change**".

| # EEA                                 |                                                    |                                                                   | 🕒 Logout (reporter) 🗛 🖃 |
|---------------------------------------|----------------------------------------------------|-------------------------------------------------------------------|-------------------------|
| EIONET<br>CDR Testing                 |                                                    | R playground website                                              |                         |
| You are here: Eionet» CDRTEST>        | Greece» test - eworx» Conclude                     | ed Transfers» Concluded Transfers» Concluded_transfers_1.xm       |                         |
| Services                              | File: Concluded_tra                                | nsfers_1.xml                                                      | Back to envelope        |
| » Search<br>» Notifications<br>» Help | <ul> <li>Original</li> <li>HTML preview</li> </ul> |                                                                   |                         |
| Account Services                      | ount Services Change file                          |                                                                   |                         |
| I have                                | Edit metadata with Web for                         | orm                                                               |                         |
| » lost my password                    | Edit file properties                               |                                                                   |                         |
| → Note                                | Title                                              |                                                                   |                         |
| Subscribe to receive                  | Schema location                                    | http://dd.eionet.europa.eu/schemas/mmr-concluded-transfers/Conclu | dedTransfers.xsd        |
| notifications if you want             | File size                                          | 661 B                                                             |                         |
| events in this site.                  | Restricted from public vi                          | iew                                                               |                         |
|                                       |                                                    | Change                                                            |                         |
|                                       | Quality assessment                                 |                                                                   |                         |
|                                       | No quality assessment script                       | ts available for this document.                                   |                         |
|                                       | Feedback posted for this file                      |                                                                   |                         |
|                                       | No feedback available for this                     | s file.                                                           |                         |

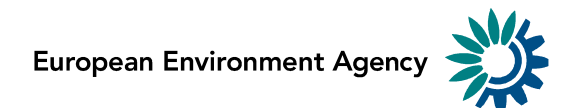

# Step 7. Upload additional files

You can upload and submit additional files in the envelope.

| 🎇 EEA                                                                                                    |                                                                                                    | 🕒 Logout (reporter) 🗛 🖃                                                                                                    |
|----------------------------------------------------------------------------------------------------|----------------------------------------------------------------------------------------------------|----------------------------------------------------------------------------------------------------|
| <b>EIONET</b><br>CDR Testing                                                                                                    | CDR playground website                                                                                                    |                                                                                                    |
| SERVICES REPORTNET                                                                                                    | TOOLS TOPICS (ETCS)                                                                                                    |                                                                                                    |
| You are here: Elonet» CDRIES                                                                                                    | I's Greece's test - eworx's Concluded Transfers's Concluded Transfers                                                                                                    |                                                                                                    |
| Services                                                                                                    | Overview Draft delivery Edit properties History                                                                                                    |                                                                                                    |
| <ul> <li>» Search</li> <li>» Notifications</li> <li>» Help</li> <li>Account Services</li> <li>I have</li> <li>» lost my password</li> <li>• Note</li> <li>• Note</li> <li>• Subscribe to receive</li> <li>notifications if you want</li> <li>to stay updated about</li> <li>events in this site.</li> </ul> | Draft delivery         This dataflow can be delivered with webforms. Either follow the steps below and fill in the webform(s) or upload regular files using the right side buttons.         Modify the Concluded transfers questionnaire         1) Your first step is to upload one or more files into this envelope. You can always interrupt your work and cat a later time without losing data.         2) Once you are satisfied with the contribution, you choose Release envelope and your delivery will be release Files in this envelope         Files in this envelope         Image: Concluded transfers_1.xml         Its jan 2015         Feedback for this envelope         No feedback posted in this envelope | Add file<br>Add in, within<br>Upload zipfile<br>Release envelope<br>Deactivate task<br>continue your contribution<br>ased to the public. |

You can restrict the uploaded file from public view by ticking the box "**Restricted** from public view".

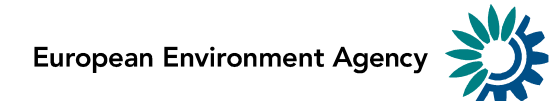

# Step 8. Download or print out the report (optional)

You can download or print out the report in CDR. This functionality is available on the document details page. Click on the XML file name in the CDR envelope to open the Document details page. All available formats are available at the top of the page in "View file as"-area.

Click on the "HTML preview" link to download in HTML format or print the report.

Click on the "**Original**" link to open the raw XML file in your browser.

The Document details page contains also a link to the online questionnaire. Just click on the link "**Edit file with Web form**" if you have found something to change or amend in the answers and you are able to edit all the answers.

| 🏶 EEA                                                                                                    |                                       |                                                                                                    | 🕒 Logout (reporter) 🗛 🖃 |
|----------------------------------------------------------------------------------------------------|---------------------------------------|----------------------------------------------------------------------------------------------------|-------------------------|
| EIONET<br>CDR Testing                                                                                                    |                                       | playground website                                                                                                    |                         |
| You are here: Eionet» CDRTEST                                                                                                    | Г» Greece» test - eworx» Concluded Tr | ransfers» Concluded Transfers» Concluded_transfers_1.xm                                                                           |                         |
| Services           > Search           > Notifications           > Help           Account Services           Ihave           > lost my password           > Note           Subscribe to receive           notifications if you want<br>to stay updated about<br>events in this site. | File: Concluded_trans                 | fers1.xml  thp://dd.eionet.europa.eu/schemas/mmr-concluded-transfers/r 661 B 15 Jan 2015 11:10 Change railable for this document. | Back to envelope        |

# **Example of Print preview**

ANNEX XV

Reporting on summary information on concluded transfers pursuant to Article 26

Information on concluded transfers for the year

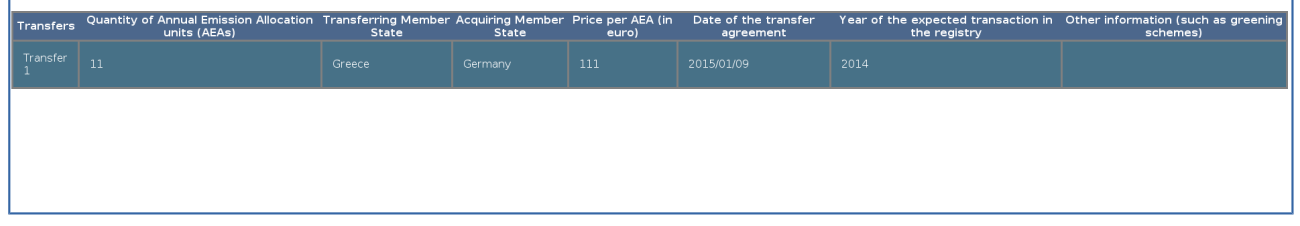

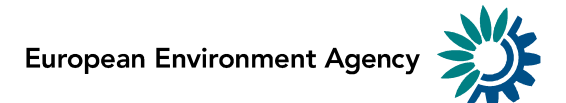

# Step 9. Complete task

If you do not want to submit your envelope immediately, you may "**Deactivate the task**". This makes the questionnaire available for viewing/editing by you or by another MMR reporter of your country. The questionnaire remains a draft. Once the questionnaire is ready for submission, you should (re)activate a task to proceed with the submission.

When you finish the drafting of your work, you need to click on the right side button "**Release envelope**".

| 🏶 EEA                                                                                                    |                                                                                                    | 🕒 Logout (reporter) 🗛 🖃                                                                                                |
|----------------------------------------------------------------------------------------------------|----------------------------------------------------------------------------------------------------|----------------------------------------------------------------------------------------------------|
| <b>EIONET</b><br>CDR Testing                                                                                                    | CDR playground website                                                                                                    |                                                                                                    |
| SERVICES REPORTNET<br>You are here: Eionet» CDRTEST                                                                                                    | TOOLS TOPICS (ETCS)  Fis Greece test - eworx - Concluded Transfers                                                                                                    |                                                                                                    |
| Services                                                                                                    | Overview Draft delivery Edit properties History                                                                                                    |                                                                                                    |
| <ul> <li>» Search</li> <li>» Notifications</li> <li>» Help</li> <li>Account Services         <ul> <li>have</li> <li>lost my password</li> <li>• Note</li> </ul> </li> <li>Subscribe to receive         <ul> <li>notifications if you want             to stay updated about             events in this site.</li> </ul> </li> </ul> | Draft delivery         This dataflow can be delivered with webforms. Either follow the steps below and fill in the webform(s) or upload regular files using the right side buttons.         Modify the Concluded transfers questionnaire         1) Your first step is to upload one or more files into this envelope. You can always interrupt your work and at a later time without losing data.         2) Once you are satisfied with the contribution, you choose Release envelope and your delivery will be release         Files in this envelope         Concluded transfers 1.xml         15 Jan 2015         Feedback for this envelope         No feedback posted in this envelope | Add file Add hyperlink Upload zipfile Release envelope Deactivate task continue your contribution eased to the public. |

Now the report is submitted and received by the EU and the envelope is available to the public. The names of the file(s) which you have chosen to restrict from public view will be visible but it will not be possible to view, open or download this/these files.

After a few minutes, confirmation of receipt message and automatic feedback is stored automatically in the envelope's feedback area. Additional feedback might be provided by the Commission or EEA.

The result of the automatic quality assessment contains technical information about the validity of reported data and is useful for data receivers.

Once the envelope is released, your submission is considered as delivered. However, you still have the possibility to modify it. You may also make it fully final. To do either of these options, click on "**Activate task: Redeliver or finish**".

• By clicking on "**Back to drafting**", you will revoke your submission and will have the possibility to modify it.

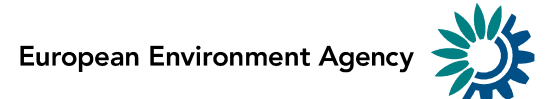

• By clicking on "**Finish**", you make your submission fully final, with no further possibility to change it. Note however that you can always create a new envelope with a new questionnaire.